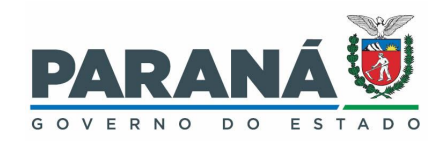

## INSTRUÇÃO DE EXTRAÇÃO DOS DADOS DE VALIDAÇÃO DA FICHA DE ATIVIDADE COLETIVA NO SISTEMA DE INFORMAÇÃO DA ATENÇÃO BÁSICA (SISAB)

## PROGRAMA SAÚDE NA ESCOLA

Acesse a página do e-Gestor AB em https://egestorab.saude.gov.br/:

| ← → C 🔒 acesso-egestoraps.saude.gov.br/login                                                                                                    |                                                                         | 🕶 🖻 🖈 🗖 🌍 🗄 |
|----------------------------------------------------------------------------------------------------|-------------------------------------------------------------------------|-------------|
| e-Gestor<br>Atenção Básica                                                                                                    |                                                                         |             |
| Bem vindolal ao sistema e-Gestor ABI Uma plataforma de acesso às informações dos programas.<br>ações e estratégias do SUS no ámbito da Atenção Primária à Saúde.<br>Pessoa Fisica, Fundo Municipal de Saúde | Relatórios Públicos                                                     | SA PP       |
| Acesso Pessoa Física<br>Acesse as informações restritas do seu Estado e/ou Município como adesões aos                                                                                                    | Cique aqui para acessar as informações publicas<br>em Saúde para a APS. |             |
| programasgobes e estratégias da APS. credenciamentos de equipes, entre outros.<br>Usuleio:<br>benha:<br>Senha:                                                                                              | Sistemas<br>Cique equí para acessar os sistemas da Atemplo              |             |
| Acessar Entrar com gov/br<br>Esqueci minha senha                                                                                                    | Primaria a sudde<br>Dúwldas? Acesse o manual                            | instrutivot |
|                                                                                                    | ××ׇ Ministério d<br>saud                                                | ê <b>⊘</b>  |

Em seguida, acesse o módulo do SISAB, conforme indicado na imagem abaixo:

| ← → C & egeste                           | ab.saude.gov.br/paginas/acessoRestrito/perfilAcesso.xhtml                              | ie 🖈 🖬 🍪 i                               |
|------------------------------------------|----------------------------------------------------------------------------------------|------------------------------------------|
| BRASIL Acesso à                          | nformação                                                                              | Participe Serviços Legislação Canais     |
| e-Ge                                     | stor Informação e Gestão<br>enção Básica da Atenção Básica solutiona de Atenção Básica |                                          |
| e-Gestor AB                              |                                                                                        | Meu Cadastro ERNANDA PIETRANGELO MERLINO |
| NAVEGAÇÃO                                | Perfil de Acesso Oltimo acesso: 25/01/2023 10:57:03                                    |                                          |
| CURTIBA-PR                               | ▲ Selecione o perfil desejado:                                                         |                                          |
| # Início                                 | Gestão de Sistemas da Atenção Primária à Saúde                                         |                                          |
| Perfil de Acesso                         | Selecione um Sistema:                                                                  |                                          |
| Acesso Administrativ Relatórios Públicos | ACADEMIA DA SAUDE                                                                      |                                          |
| • Suporte                                | AUXÍLIO BRASIL                                                                         |                                          |
| O Sar                                    | MICRONUTRIENTES                                                                        |                                          |
|                                          | PSE PSE                                                                                |                                          |
|                                          | sisab                                                                                  |                                          |
|                                          | sisvan                                                                                 |                                          |
|                                          |                                                                                        |                                          |
|                                          |                                                                                        |                                          |

A tela abaixo será exibida, em seguida acesse o módulo "Validação":

| $\leftrightarrow$ $\rightarrow$ | C 🗎 sisal     | b.saude.gov.br/paginas/acessoRestrito/indexEstado.uhtml                                                                                                    |          |                                                                                                    | 论 ☆              |        |      |  |  |  |
|---------------------------------|---------------|----------------------------------------------------------------------------------------------------|----------|----------------------------------------------------------------------------------------------------|------------------|--------|------|--|--|--|
| S BRASI                         | IL Acesso     | a informação                                                                                                    |          | Participe Serviço                                                                                                    | s Legislação     | Ca     | mais |  |  |  |
|                                 | SIS/          | AB Sistema de Informação em Saúde para a Atenção Básica                                                                                                    | <u> </u> |                                                                                                    |                  |        |      |  |  |  |
| SISAB =                         |               |                                                                                                    |          |                                                                                                    |                  |        |      |  |  |  |
| • P                             | Painel: Gest  | Te Estadual                                                                                                    |          |                                                                                                    |                  |        |      |  |  |  |
| •<br>•                          | And Relatório | V<br>Validação<br>Promos invitar na dados do produção das equipes da XPS enviados pelas aplicações da estanteição e SUIS XPS e acompanhar as estapas de<br>processamente e validação                              | ad       | Indicadores de Desempenho<br>Pernit consultar o maitado das indicadors de deamperho e e cálculo de indicador Sinútico Pinal (157) que subo<br>desempenho das equipes de APS palo hineire Brazil | diarão o pagamen | to por |      |  |  |  |
| ы.<br>9                         | **            | Cadastros Vinculados<br>Permite consultar informações sobre or cadastros vinculados às equipes da MPS                                                                                                    | *        | Saúde/Produção<br>Permite constate ai informaçãos de produção jatendimentos indivíduais, atendimento adontológico, procedimentos e visitas domiciliane) da<br>Atenção Primária 3 Saúde          |                  |        |      |  |  |  |
| *<br>0                          | **            | Cadastros não validados<br>Pende constituir dale efentes en calatora que de foren contabilizado para a capitação pontenda por inconstitincias cadatrais ou orbeiros de<br>desempte de vencilação entre a explosa. | •        | Saúde/Atividade Coletiva<br>Permia consultar as informaçãos de produção (atividades coletivas) da Atenção Primária à Saúde                                                                      |                  |        |      |  |  |  |
| =<br>b                          | ٥             | Relatório de Vacinas Registradas no e-SUS APS<br>Eatralatório tam como adjutire adudár os gastores municipais e estaduais no acompanhamanto do registro das socies no APS.                                        |          |                                                                                                    |                  |        |      |  |  |  |
| e<br>10                         | -             | Gerador de Contra Chave<br>Gere aquí a contra-chave para a sua instalação do 6505 AB PEC (a partir da versão 2.0).                                                                                                |          |                                                                                                    |                  |        |      |  |  |  |

Para extrair o relatório de validação será preciso selecionar o (s) município (s) desejado (s), o período de produção ou envio por competência desejada, marcar todos os itens em "opções de coluna no relatório" e marcar a opção "atividade coletiva" em "Ficha". Feito isto, basta fazer o download da planilha.

| Relatório de Validação                                | )                                                                                                    |                                                                                                    |                                                   |  |  |  |  |  |
|-------------------------------------------------------|----------------------------------------------------------------------------------------------------|----------------------------------------------------------------------------------------------------|---------------------------------------------------|--|--|--|--|--|
| Selecione as opções para gerar                        | o relatório:                                                                                                    |                                                                                                    |                                                   |  |  |  |  |  |
| Unidade Geográfica:                                   | Selecione o (s) municípios que desojar                                                                                                    | Período*: ⊙<br>O Produção ● Envio                                                                                                    |                                                   |  |  |  |  |  |
| Nenhum item selecionado 🕶                             |                                                                                                    | 01/2023 Selectone o měs da produção ou do envío da ficha de athidade coletiva 🗸                                                                                                    |                                                   |  |  |  |  |  |
| Opções de Colunas no Re                               | latório 💿                                                                                                    |                                                                                                    |                                                   |  |  |  |  |  |
| Selecionados (16) +                                   | Selectione TODOS os itens                                                                                                    |                                                                                                    |                                                   |  |  |  |  |  |
| Filtros: 💿                                            |                                                                                                    |                                                                                                    |                                                   |  |  |  |  |  |
| Validação: 💿<br>Nenhum item selecionado               | Detalhar Reprovação:     Tenhum Item sélecionado •                                                                                                    | Ficha:<br>Athidade Coletiva •<br>Selectione fichas de Athidade Coletiva                                                                                                    | Aplicação Utilizada:<br>Nenhum item selecionado • |  |  |  |  |  |
| Considerar apenas produção<br>Como deseja visualizar? | enviada no prazo. 🗿                                                                                                    |                                                                                                    |                                                   |  |  |  |  |  |
| Urr em tela                                           | Lingur Filtros                                                                                                    |                                                                                                    |                                                   |  |  |  |  |  |
|                                                       | E Relatório de Validação Comercianas Selecione as opções para gurar Unidade Geográfica: Unidade Geográfica Unidade Geográfica Unidade Geográfica Selecionados (Lil = Fitros: © Unidade, Comercianas no Rel Comercianas no Rel | E  Relatório de Validação Comor tensor  Petrose:  Petrose:  Petrose:  Petrose:  Petrose:  Petrose:  Petrose:  Petrose:  Petrose:  Petrose:  Petrose:  Petrose:  Petrose:  Petrose:  Petrose:  Petrose:  Petrose:  Petrose:  Petrose:  Petrose:  Petrose:  Petrose: Petrose: Petrose: Petro |                                                   |  |  |  |  |  |

A planilha será apresentada desta forma:

| Relatoris/Validacae-2023-01-26 (Modo de Compatibilidade) - Microsoft Excel                                                                                                    |               |                       |             |              |            |                           |                                                     |             | - 6                 |                    |                  |            |                 |                  |                    |                             |
|----------------------------------------------------------------------------------------------------|---------------|-----------------------|-------------|--------------|------------|---------------------------|-----------------------------------------------------|-------------|---------------------|--------------------|------------------|------------|-----------------|------------------|--------------------|-----------------------------|
| Inicio Inserir Layout da Página Fórmulas                                                                                                    | Dados R       | evisão Exibição       |             |              |            |                           |                                                     |             |                     |                    |                  |            |                 |                  |                    | 6                           |
| Arial - 10 - A x                                                                                                    | = = =         | 🗞                     | utomaticame | nte Geral    |            |                           |                                                     | Normal      | Bom                 | Incorreto          | Neutra           | Cálculo    |                 | 2                | Σ AutoSoma *       | 27                          |
| Colar 🛷 Formatar Pincel 🛛 N I 🚊 - 🔛 - 🏠 -                                                                                                    |               | 評評 翻 Mesclar e Centra | lizar -     | - %          | 000 38 493 | Formatação<br>Condicional | <ul> <li>Formatar</li> <li>como Tabela -</li> </ul> | Célula de V | e Célula Vincu.     | Entrada            | Nota             | Saída      | v Inserir       | Excluir Formatar | Q Limpse - el      | Assificar L<br>Filtrar * Si |
| Área de Transferência 🤒 Fonte 🚱                                                                                                    |               | Alinhamento           |             | G Núr        | sero G     |                           |                                                     |             | Es                  | tilo               |                  |            |                 | Células          | Edi                | ção                         |
| D19 • 🤄 🌆                                                                                                    |               |                       |             |              |            |                           |                                                     |             |                     |                    |                  |            |                 |                  |                    |                             |
| A                                                                                                    | B C           | D                     | E           | F            | G          | Н                         | 1                                                   | J           | К                   | L                  | M                | N          | 0               | P                | Q                  | R                           |
| MMS/SAPS/Depatamento de Saúde da Familia - DESF     Cados sujueto a alteração     Coscrição dos Fitros Utilizados     Frodução: T2/2022     Estados PR     Municipio     Municipio     Securitados     Securitados |               |                       |             |              |            |                           |                                                     |             |                     |                    |                  |            |                 |                  |                    |                             |
| 10 Região                                                                                                    | Uf IBGE       | Municipio             | CNES        | Tipo Unidade | INE        | Tipo Equipe               | CNS                                                 | CBO         | Aplicação Utilizada | Ficha              | Data Atendimento | Data Erwio | Data Fechamento | Envio no Prazo   | Validação          | Total                       |
| 11 SUL                                                                                                    | PR 410040     |                       |             | 02           |            | 70                        |                                                     |             | Sistema Próprio     | Atividade Coletiva | 14/12/2022       | 03/01/2023 | 13/01/2023      | sim              | Preliminar>Aprovad | 10 1                        |
| 12                                                                                                    |               |                       |             |              |            |                           |                                                     |             |                     |                    |                  |            |                 |                  |                    |                             |
| 14 Fonte: Sistema de Informação em Saúde para a Atenção                                                                                                    | Básica - SIS/ | NB .                  |             |              |            |                           |                                                     |             |                     |                    |                  |            |                 |                  |                    |                             |
| 15 E-mail: sisab@saude.gov.br<br>16 Dado gerado em: 26 de Janeiro de 2023 - 10:44h<br>17                                                                                                    |               |                       |             |              |            |                           |                                                     |             |                     |                    |                  |            |                 |                  |                    |                             |